## AS\_Secure 無線網路連線刪除說明(以 WIN8 為例)

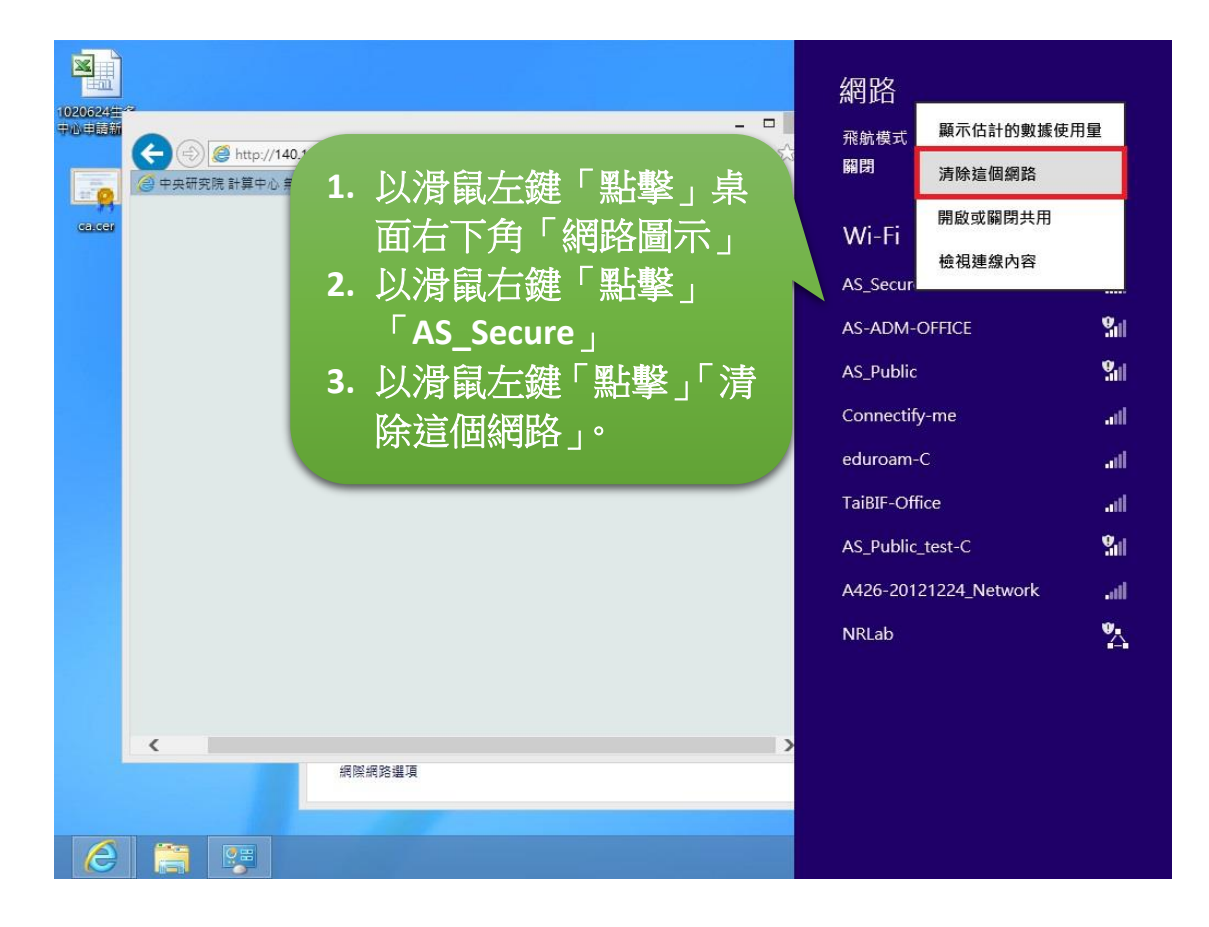